## ■ AVNT SW 升级方法

- USB 文件事前准备
- 1. 进入由HUMAX提供的SW下载LINK

(需要升级SW时将共享)

- 2. 下载各 Model/ Trim 别 压缩 SW zip 文件
- 3. SW zip 文件下载完了后, 对\*.zip 文件夹进行解压

#### [解压时,可确认如下的文件]

| 이름                         | 수정한 날짜             | 유형    | 크기 |  |
|----------------------------|--------------------|-------|----|--|
| cn7c-t3105c_1.0.210915_usb | 2021-11-30 오후 3:01 | 파일 폴더 |    |  |

4. 打开解压完的文件夹,确认如下3种文件并复制到USB里

| 이름                         | 수정한 날짜             | 유형     | 크기        |
|----------------------------|--------------------|--------|-----------|
| bhcn_t3105c_bootloader.suf | 2021-10-25 오전 8:00 | SUF 파일 | 1,483KB   |
| bhcn_t3105c_micom.suf      | 2021-10-25 오전 8:00 | SUF 파일 | 6,473KB   |
| bhcn_t3105c_update.suf     | 2021-10-25 오전 8:00 | SUF 파일 | 990,585KB |

## ■ AVNT SW 升级方法

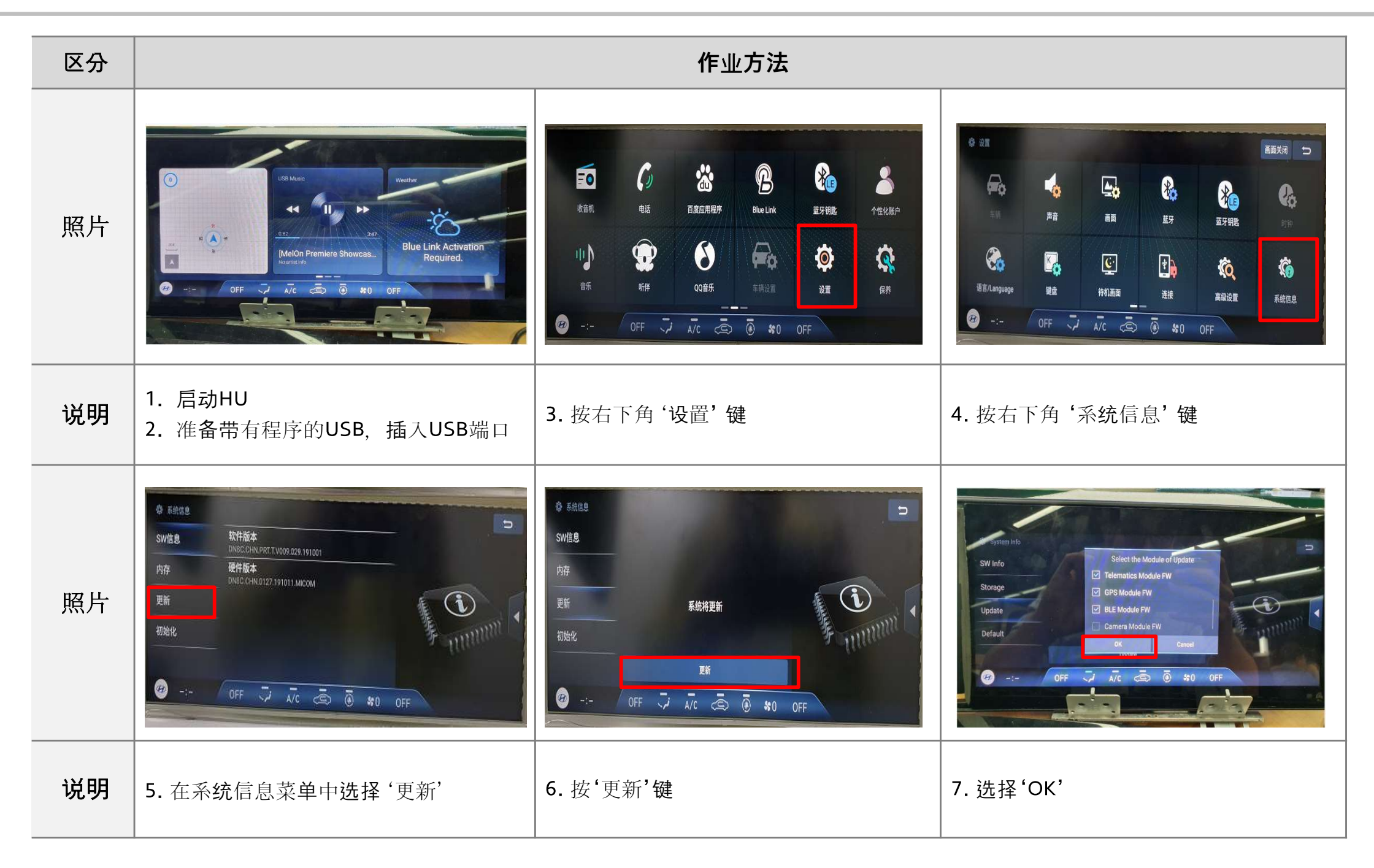

# ■ AVNT SW 升级方法

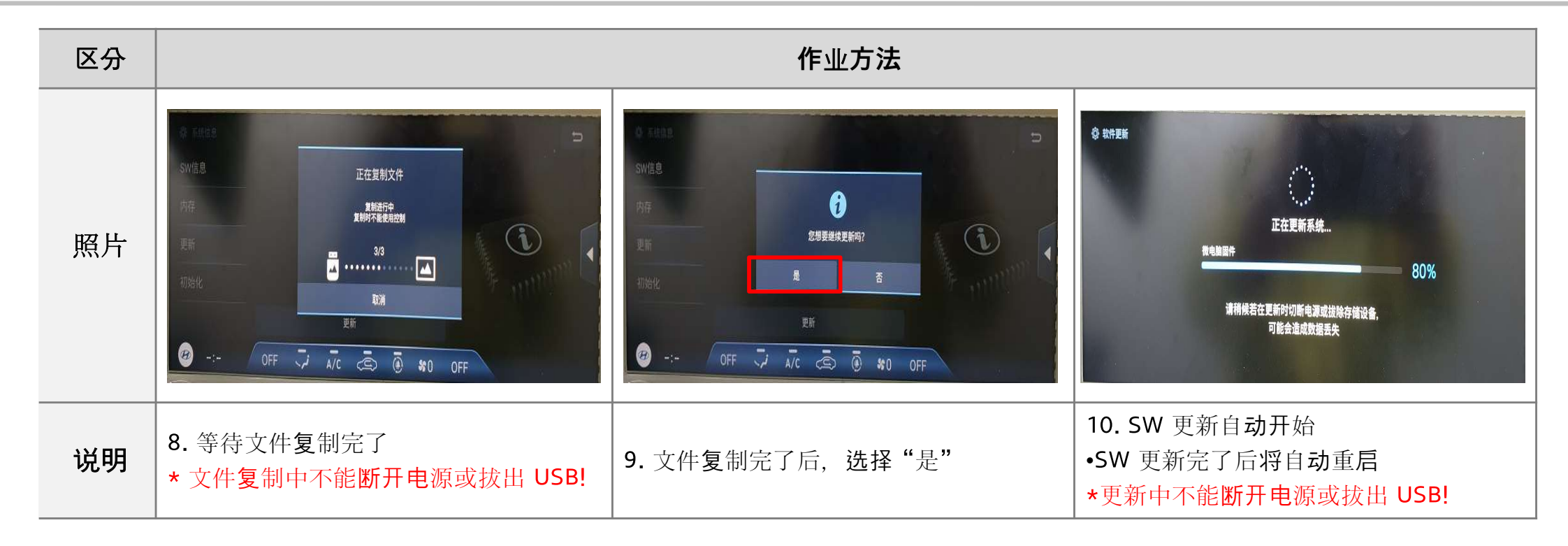

## ■ AVNT SW 升级方法 \_ 升级完了后确认 SW版本

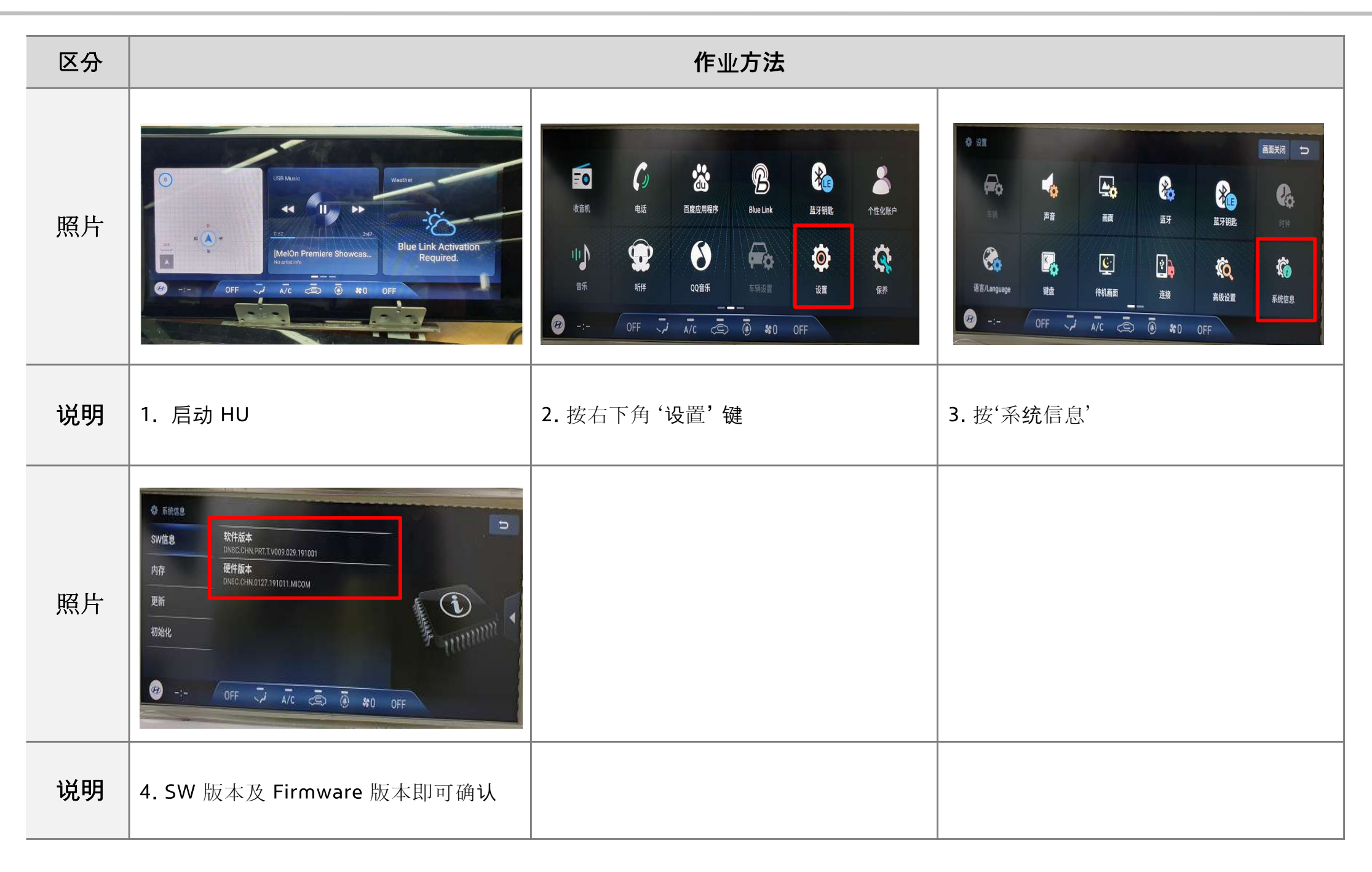